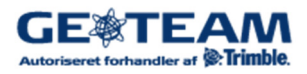

ForfatterJCJTelefon+45 7733 2233ProjektTildelingskort FMXEmailinfo@geoteam.dkWebwww.geoteam.dk

26.maj 2016

# Guide, Tildelingskort til FMX

Denne guide beskriver hvordan tildelingskort indlæses i FMX skærmen.

# Indhold

| Tildelingskort               | 1 |
|------------------------------|---|
| Filtyper                     |   |
| ZIP-filer                    |   |
| Udlæsning til USB-nøgle      | 2 |
| Indlæsning i FMX skærm       | 3 |
| Konfiguration af redskab     | 4 |
| Tildelingskort uden redskab  | 5 |
| Anvendelse af tildelingskort | 6 |
| Køre billedet                | 7 |

#### Tildelingskort

Tildelingskort kan laves i Farm Works programmet eller andet program der kan udlæse tildelingsfiler i shape format.

Vil du vide mere om hvordan du selv kan lave tildelingskort så kontakt Geoteam.

## Filtyper

Et tildelingskort indeholder tre filer som tilsammen udgør et tildelingskort. Figur 1 viser et tildelingskort der med navnet "Mark21NPK".

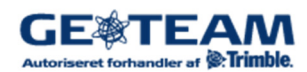

| Navn *        | Ændringsdato     | Туре    |
|---------------|------------------|---------|
| 📓 Mark21NPK   | 25-05-2016 22:46 | DBF-fil |
| Mark21NPK.shp | 25-05-2016 22:46 | SHP-fil |
| Mark21NPK.shx | 25-05-2016 22:46 | SHX-fil |

Figur 1: De tre filer der tilsammen udgør et tildelingskort.

Den i Figur 1 markerede \*.DBF-fil indeholde tildelingsmængderne for hvert område af marken for op til 6 forskellige hjælpestoffer. Tabel 1 viser et eksempel på et tildelingskort til variabel tildeling af fire forskellige "Ratesøjler"Kvælstof(N), Fosfor(P), Kalium(K), udsædsmængde(SeedRate) og (DOSIS).

| "Ratesøjle"/ | Ν   | Р  | К   | SeedRate | DOSIS |  |
|--------------|-----|----|-----|----------|-------|--|
| ID           |     |    |     |          |       |  |
| 1            | 155 | 35 | 110 | 285      | 212   |  |
| 2            | 157 | 37 | 75  | 295      | 234   |  |
| 3            | 150 | 45 | 0   | 300      | 135   |  |
| 4            | 134 | 25 | 110 | 255      | 0     |  |
| 5            | 145 | 35 | 85  | 265      | 287   |  |

Tabel 1: Eksempel på DBF-filen indhold.

Hvis du benytter tildelingskort fra din planteavlskonsulent eller andre skal du sikre dig at alle tre filer over føres til USB-nøglen samlet.

#### **ZIP-filer**

Hvis du har modtaget dit tildelingskort som ZIP-fil via E-mail skal filerne pakkes ud(Unzippes) før de kan overføres til USB-nøglen.

#### Udlæsning til USB-nøgle

Alle tre filer der udgør et tildelingskort skal gemmes i "Prescriptions" folderen på en USB-nøgle og derefter overføres til FMX skærmen. Figur 2 viser de to foldere der skal være på USB-nøglen.

Flytbar disk (G:)
AgGPS
Prescriptions
Figur 2: Tildelingskort skal placeres i "Prescriptions" folderen

Hvis de to foldere "AgGPS" med under folderen "Prescriptions" ikke er oprette på USB-nøglen skal disse oprettes før tildelingskortet kan over føres til "Prescriptions" folderen.

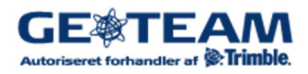

#### Indlæsning i FMX skærm

- 1. Sæt USB-nøglen bag i FMX skærmen eller i en af de tre frie porte i USB-Hubben. Det har ingen betydning om hvorvidt skærmen er tændt eller slukket når der i sættes USB-nøgler i FMX skærmen.
- 2. Tryk på "Datafiler"

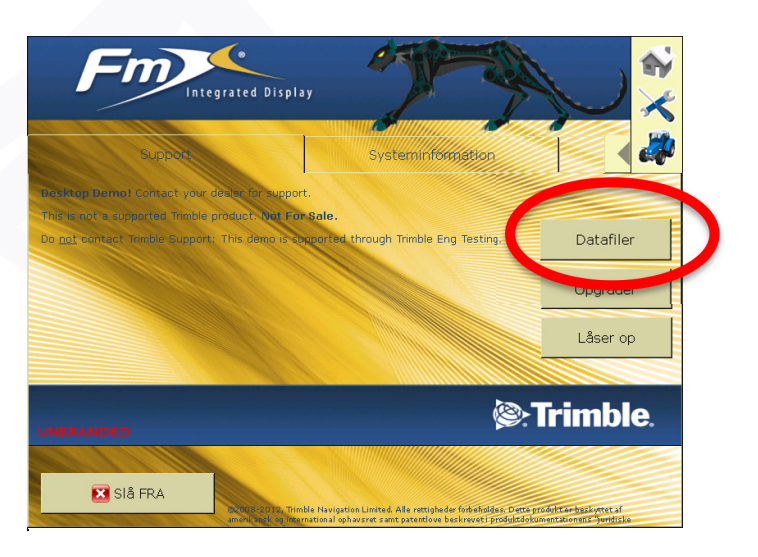

## 3. Tryk på "Doseringsplaner"

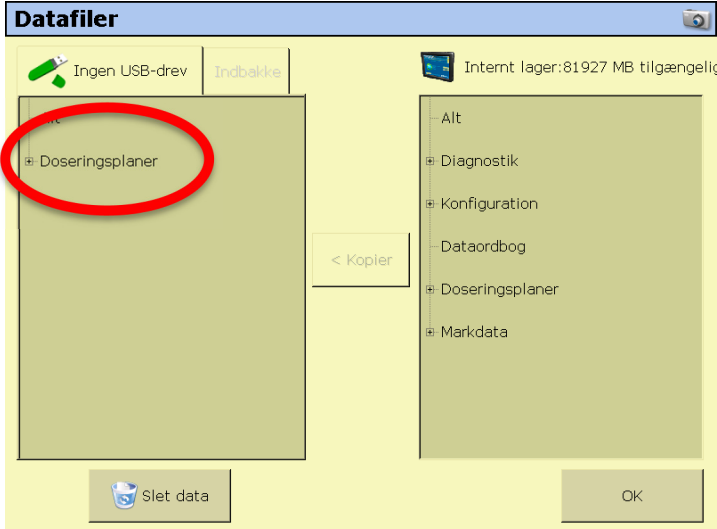

4. Tryk på "Kopier" i skærmens midte.

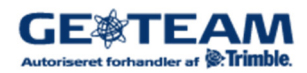

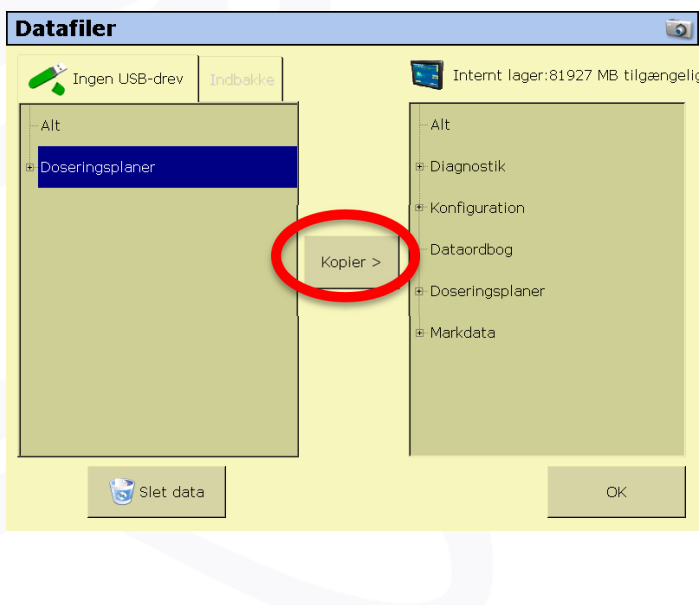

5. Tryk på "OK"

# Konfiguration af redskab

1. Tryk på "Konfiguration"

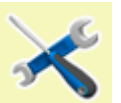

2. Kontroller at der er valgt et af følgende plugin:

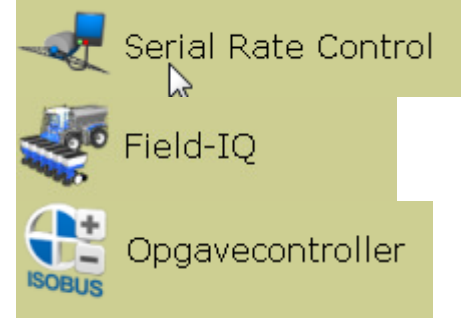

Eksemplet herunder viser "Serial Rate Control" til en gødningsspreder.

| Konfiguration             | ũ.                   |
|---------------------------|----------------------|
| System [System]           | Indstilling          |
| Manual Guidance [Vehicle] | Kalibrer             |
| GPS modtager              | Diagnostik           |
| Redskab [Godningsspreder] | Gem konfiguration    |
| Serial Rate Control       | Kontaktkonfiguration |

## Tildelingskort uden redskab

Hvis du ikke har tilkoblet et redskab der kan variere tildelingsmængden men blot vil benytte tildelingskort til mauelt at ændre tildelingsmængden skal der vælges: "Serial Rate Control" og under "Indstillinger" vælges "Rawson" kontroller.

| Rediger | indstilling | ger for k | ontrolle | ren for va       | riabel rate | ١ |
|---------|-------------|-----------|----------|------------------|-------------|---|
| Komm    | Funktioner  | Rate      | Bom      | Sektioner        |             |   |
|         |             |           |          |                  |             |   |
|         | Kontroller  |           | Raws     | son              | •           |   |
|         | Port        |           | B (CC    | OM1)             |             |   |
|         |             |           |          |                  |             |   |
|         |             |           |          |                  |             |   |
|         |             |           |          |                  |             |   |
|         |             |           |          |                  |             |   |
| Afbryd  |             |           | Ben      | /t Accu-Rate por | t B. OK     |   |

Der kommer en fejlmelding der skal ignoreres.

| 🐼 Rawson<br>Kan ikke koble til enhed |  |  |  |  |
|--------------------------------------|--|--|--|--|
|                                      |  |  |  |  |
|                                      |  |  |  |  |
| ОК                                   |  |  |  |  |

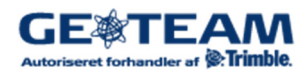

#### Anvendelse af tildelingskort

Når redskabs konfigurationen er afsluttet tryk

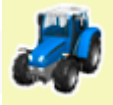

- 1. Vælg den korrekte Kunde –Gaard –Mark for markopgaven, og tryk "OK"
- 2. Vælg det tildelingskort der skal benyttes. Der er mulighed for at vælge alle de indlæste tildelingskort.
- 3. Vælg "Ratesøjle" for den aktuelle tildeling

| Vælg doseringsplan                                                                                                    |                                                                                                    | Ō                                                 |
|----------------------------------------------------------------------------------------------------|----------------------------------------------------------------------------------------------------|---------------------------------------------------|
| Det antages som standard, at d<br>Hvis din doseringsplan anvender<br>indstille skaleringsfaktoren for h<br>doseringsplaner. | oseringsplaner er i metriske enhed<br><sup>-</sup> Imperial/US-enheder til sprøjteha<br>ver enkelt kanal ved hjælp af skal | ler.<br>ıstigheder, skal du<br>eringsfaktoren til |
| Tilgængelige doseringsplaner                                                                                                |                                                                                                    |                                                   |
| Mark21NPK.shp                                                                                                    | Ratesøjle                                                                                                    | DOSIS                                             |
|                                                                                                    | Ledetid                                                                                                    | 1.00 s                                            |
|                                                                                                    | Skalafaktor for doseringsplan                                                                                              | 1.00                                              |
|                                                                                                    | Uden for doseringsplanen bru                                                                                               | Sidste rate                                       |
| Ingen doseringsplan                                                                                                    |                                                                                                    | ОК                                                |

- 4. Indstil "Ledetid" der angiver hvor lang tid før der køres ind i et område med en ny tildelingsmængde redskabet skal begynde at regulere for at opnå den korrekte mængde.
- 5. Indstil "Skalafaktor for dosringsplan" F.eks. hvis tildelingskortet er udarbejdet i enheden ton/ha og sprederen arbejder med kg/ha skal "Skalafaktoren" være 1.000.
- 6. Indstil "Uden for doseringsplanen" Her er der valget mellem standart mængden der er indtaster i redskabs konfigurationen eller ingen tildelingsmængde eller "Sidste rate" hvilket betyder den mængde der tildeles når spreden forlader tildelingskortet fortsættes der med indtil manuel ændring foretages.

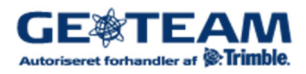

### Køre billedet

Når tildelingskortet er indlæste ser køre billede ud som vist i Figur 3.

- 1. Vælg "Normering" i rulle menuen der normalt viser "Overlap".
  - 2. Tryk på knappen "Serial Rate Control"

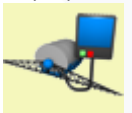

For at få vis den aktuelle tildeling både for tildelingskortet og sprederen.

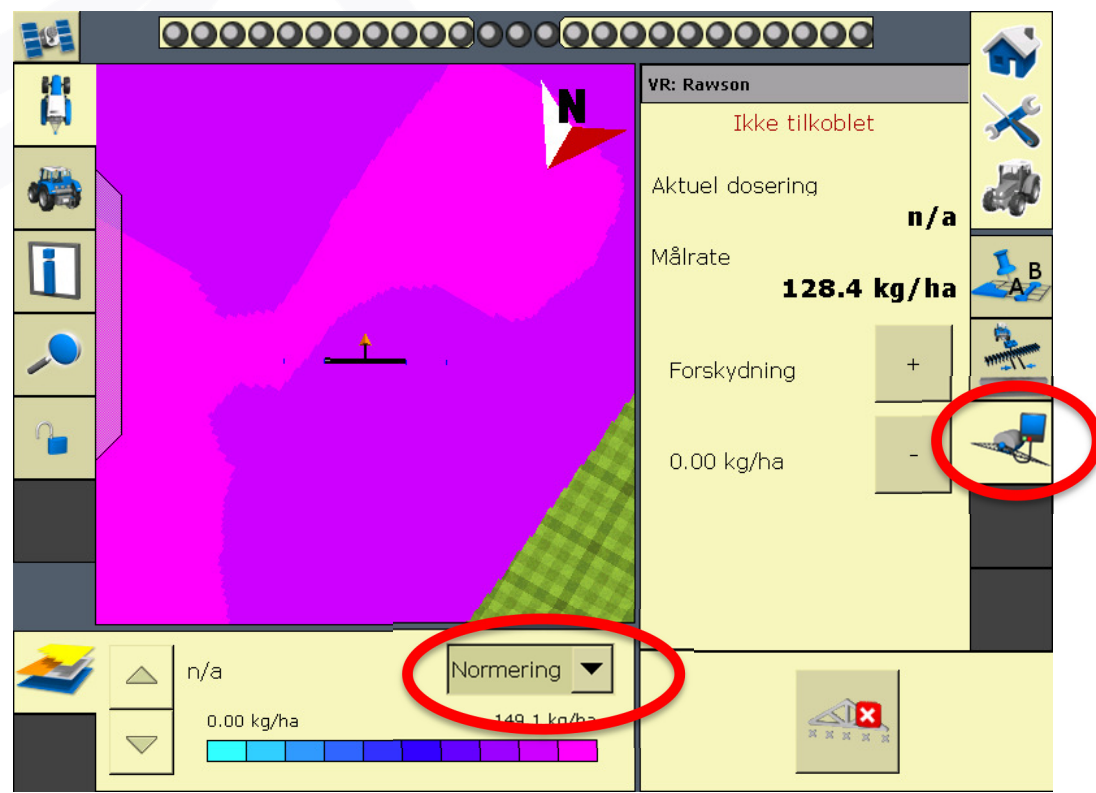

Figur 3: Køre billedet med indlæst tildelingskort FMX